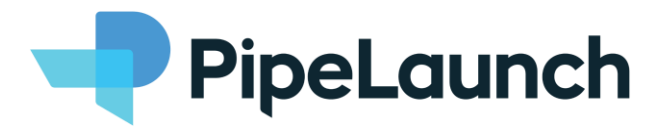

# Google Chrome Extension Installation Manual

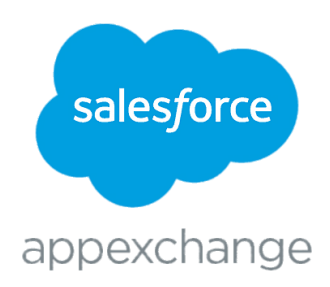

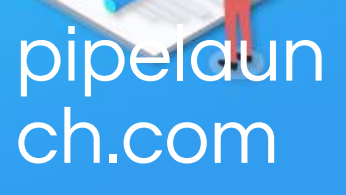

#### Index

| Installation                                                                       | 3  |
|------------------------------------------------------------------------------------|----|
| Installation Link – PipeLauch Chrome Extension                                     | 3  |
| How to Create Account using PipeLaunch Chrome extension                            | 5  |
| How to Create Lead/Contact using PipeLaunch Chrome extension                       | 6  |
| Admin Setup for PipeLaunch Chrome Extension                                        | 9  |
| How to Create Lead/Contact using PipeLaunch Chrome extension (With Active of Flow) | 11 |
| More questions?                                                                    | 12 |

### Installation

#### Installation Link – PipeLauch Chrome Extension

1. Follow the installation link, or search for PipeLaunch on Chrome Web Store.

Click on 'Add to Chrome' Button

|                                | n (Beta)                                                                                                    |                                                                                                    |                                                                                                    |                                                                                                    |               |   |
|--------------------------------|----------------------------------------------------------------------------------------------------|----------------------------------------------------------------------------------------------------|----------------------------------------------------------------------------------------------------|----------------------------------------------------------------------------------------------------|---------------|---|
| PipeLaunch (                   | Beta)                                                                                                    |                                                                                                    |                                                                                                    |                                                                                                    | Add to Chrome | 1 |
| C ninelaunch com               |                                                                                                    |                                                                                                    |                                                                                                    |                                                                                                    |               |   |
| C pipeidanemeeni               | a and a an                                                                                                    |                                                                                                    |                                                                                                    |                                                                                                    |               |   |
| ★★★★★ 4   Pro                  | oductivity   46 users                                                                                                    |                                                                                                    |                                                                                                    |                                                                                                    |               |   |
|                                |                                                                                                    |                                                                                                    |                                                                                                    |                                                                                                    |               |   |
| Ove                            | rview Privacy practices                                                                                                    | Reviews                                                                                                    | Support                                                                                                    | Related                                                                                                    |               |   |
|                                |                                                                                                    |                                                                                                    |                                                                                                    |                                                                                                    |               |   |
|                                |                                                                                                    |                                                                                                    |                                                                                                    |                                                                                                    |               |   |
|                                |                                                                                                    |                                                                                                    |                                                                                                    |                                                                                                    |               |   |
|                                |                                                                                                    |                                                                                                    |                                                                                                    |                                                                                                    |               |   |
| -                              |                                                                                                    |                                                                                                    |                                                                                                    |                                                                                                    |               |   |
| Enr                            | ich Salesforce while                                                                                                    | st navigating                                                                                                    | LinkedI                                                                                                    | n                                                                                                    |               |   |
| Enr<br>You k<br>to Sal         | ich Salesforce whils<br>now you are onto a special contac<br>esforce. Let the PipeLaunch Chron                                                                                                    | st navigating                                                                                                    | LinkedI                                                                                                    | <b>1</b><br>g the contact                                                                                                    |               |   |
| Enr<br>You k<br>to Sal         | ich Salesforce whils<br>now you are onto a special contac<br>esforce. Let the PipeLaunch Chron                                                                                                    | st navigating<br>It but you are already on<br>the Extension take ove                                                                                                    | t <b>LinkedI</b><br>dreading adding<br>r.                                                                                                    | <b>1</b><br>the contact                                                                                                    |               |   |
| Enr<br>You k<br>to Sal         | ich Salesforce while<br>now you are onto a special contac<br>esforce. Let the PipeLaunch Chron                                                                                                    | st navigating<br>It but you are already of<br>the Extension take over                                                                                                    | LinkedI<br>dreading adding<br>r.                                                                                                    | n<br>g the contact                                                                                                    |               |   |
| Enr<br>You k<br>to Sat         | ich Salesforce while<br>now you are onto a special contac<br>esforce. Let the PipeLaunch Chron                                                                                                    | st navigating<br>It but you are already of<br>the Extension take over                                                                                                    | tinkedI<br>dreading adding<br>r.                                                                                                    | n<br>g the contact                                                                                                    |               |   |
| Enr<br>You k<br>to Sal         | ich Salesforce while<br>now you are onto a special contac<br>esforce. Let the Pipelaunch Chron                                                                                                    | t but you are already in the Extension take over                                                                                                    | LinkedI<br>dreading adding<br>r.                                                                                                    | n<br>the contact                                                                                                    |               |   |
| Enr<br>You k<br>to Sal         | ich Salesforce while<br>now you are onto a special contac<br>esforce. Let the PipeLaunch Chron                                                                                                    | st navigating<br>It but you are already<br>me Extension take ove                                                                                                    | CinkedIn<br>dreading adding<br>r.                                                                                                    | the contact                                                                                                    |               |   |
| Enr<br>You k<br>to Sat         | ich Salesforce whils<br>now you are onto a special contac<br>esforce. Let the Pipelaunch Chron                                                                                                    | st navigating<br>thut you are already<br>me Extension take ove                                                                                                    | LinkedI<br>dreading adding<br>r.<br>Petersen<br>Conset<br>intersection<br>dreading adding<br>r.                                                                                                    | the contact                                                                                                    |               |   |
| You k<br>to Sat                | ich Salesforce while<br>now you are onto a special contac<br>esforce. Let the PipeLaunch Chron                                                                                                    | st navigating<br>ti but you are already on<br>the Extension take over                                                                                                    | LinkedIu<br>dreading adding<br>r.<br>Postauch                                                                                                    | the contact                                                                                                    |               |   |
| Enr<br>You k<br>to Sal         | ich Salesforce while<br>now you are onto a special contac<br>esforce. Let the PipeLaunch form<br>in the PipeLaunch form<br>in | st navigating<br>to ut you are already<br>me Extension take over<br>the Extension take over                                                                                                    | LinkedIu<br>dreeading adding<br>r.<br>Postanch<br>Const<br>and<br>const<br>and<br>const                                                                                                    | the contact                                                                                                    |               |   |
| You k<br>to Sat                | tich Salesforce while<br>how you are onto a special contact<br>esforce. Let the PipeLaunch Chron<br>United States of the PipeLaunch Chron<br>United States of                                                                                                    | tt but you are already<br>tu but you are already<br>the Extension take over<br>the Extension take over<br>the Exte                                                 | LinkedI<br>treading adding<br>r.<br>Pestant<br>Sector<br>Sector<br>Se                                                                                                    | the contact                                                                                                    |               |   |
| Enr<br>You<br>to Sat           | ich Salesforce while<br>now you are onto a special contac<br>esforce. Let the PipeLaunch Property<br>Sector 2014 (Sector 2014)<br>Sector 2014 (Sector 2014)<br>S                                 | st navigating<br>to ut you are already<br>me Extension take over<br>the Extension take over<br>the Extension take                                                  | LinkedII<br>dreading adding<br>r.<br>Postanne<br>South<br>South<br>South<br>Co<br>Co                                                                                                    | a the contact                                                                                                    |               |   |
| You k<br>to Sat                | for Salesforce while<br>how you are onto a special contact<br>esfore. Let the Pipelaunch Chron<br>the Pipelaunch Schwarz<br>esfore the Pipelaunch Schwarz<br>esfore the Pip                                                            | tt but you are already<br>the Extension take over<br>the Extension take over<br>the Extension take over<br>the Extension takes<br>the Extension takes<br>the Extensi | LinkedIu<br>dreading adding<br>r.<br>Peter<br>Peter<br>Peter<br>Sense<br>Sense<br>Se | a the contact                                                                                                    |               |   |
| For<br>You<br>to Sat           | tich Salesforce while<br>now you are onto a special contact<br>esforce. Let the Pipelaunch Chron                                                                                                    | t but you are already the Extension take over                                                                                                    | LinkedI<br>dreading adding<br>r.<br>Postauch<br>Postauch<br>Man<br>Man<br>Man<br>Man<br>Man<br>Man<br>Man<br>Man<br>Man<br>Man                                                                                                    | a the contact                                                                                                    |               |   |
| Enr<br>You k<br>to Sat         | Constraints of the second second s                                                                                                    | st navigating<br>thut you are already<br>me Extension take over<br>the Extension take over<br>the Extension take o                                                 | LinkedI<br>dreading adding<br>r.                                                                                                    | n<br>the contact<br>the contact<br>th |               |   |
| Fur<br>You k<br>to Sat<br>Link | <ul> <li>tich Salesforce while</li> <li>now you capecial contact</li> <li>esfore. Let the Pipelaunch Chron</li> <li>termine</li> <li>termine</li> <li>ter</li></ul>                                                                                                    | st navigating<br>ti but you are already<br>the Extension take over<br>the Extension take over<br>the Extension tak                                                 | LinkedI<br>dreading adding<br>r.                                                                                                    | g the contact                                                                                                    |               |   |

2. Then upon pop up, Click on 'Add extension'

| dapjildilfa | acohgaimaoibhhlognp/related                         |
|-------------|-----------------------------------------------------|
| PipeLau     | Add "PipeLaunch (Beta)"?                            |
| Э           | It can:                                             |
| > PipeL     | Read and change your data on all linkedin.com sites |
|             | Read your browsing history                          |
| .aunc       | Add autorian                                        |
| unch.com    | Add extension                                       |
| ** 4        | Productivity 46 users                               |
|             |                                                     |
|             |                                                     |

3. Click on Extension on the right side of address bar and Pin plugin PipeLaunch

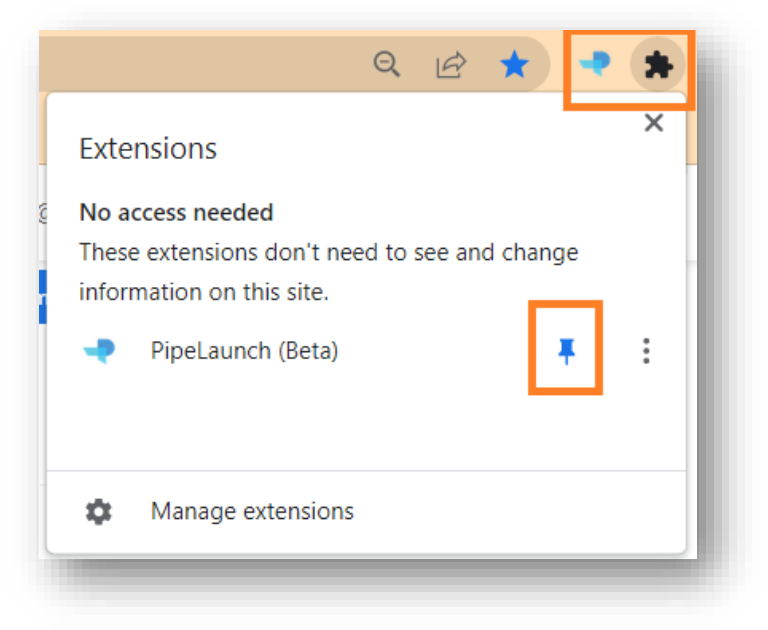

4. Login to your LinkedIn account >> Click on PipeLaunch Extension button >> PipeLaunch Extension Window on right will pop up.

| People Jobs Posts Events Courses Companies G                                                                          | roups Schools Services All filters              | PipeLaunch                                                                   |
|----------------------------------------------------------------------------------------------------|-------------------------------------------------|------------------------------------------------------------------------------|
| C Google                                                                                                    | People also viewed                              | Pipel aur                                                                    |
| Internet • Mountain View, CA<br>24.6M followers                                                                       | Amazon                                          | - iperadi                                                                    |
| C M 16 connections work here                                                                                          | Internet - Seattle, WA<br>25.1M followers       |                                                                              |
| Following View page                                                                                                   | A connections work here                         | I herewith confirm the terms & conditions for<br>PipeLaunch Chrome extension |
| Tolowing View page                                                                                                    | Following                                       |                                                                              |
| Paople                                                                                                    |                                                 | Salesforce Login                                                             |
|                                                                                                    | Computer Software • Redmond                     |                                                                              |
| Recruiter at Google Cloud Pending                                                                                     | 16.7M followers                                 |                                                                              |
| Dublin<br>Current: Senior Receiter at Genete                                                                          | 3 connections work here                         |                                                                              |
| Erik Souza - CIPD - NRF, Lislane Schaefer, and 2 other     chard connection                                           | Following                                       |                                                                              |
|                                                                                                    | Apple                                           |                                                                              |
| Amanda Cullen - 2nd 📅                                                                                                 | Consumer Electronics - Cuperti<br>16M followers |                                                                              |
| Dublin                                                                                                    | 1 connection works here                         |                                                                              |
| Current: Technical Recruitment Specialist - EMEA at Google<br>Robbie Kane, Derek Healy, and 1 other shared connection | Following                                       |                                                                              |
| Cathal H. + 2nd In                                                                                                    | Meta                                            |                                                                              |
| Tech Recruiter at Google                                                                                              | Internet • Menio Park, CA                       |                                                                              |
| Dublin<br>Current: Tech Recruiter via Coyle Consulting at Google                                                      | 4 connections work here                         |                                                                              |
| Raunak Renge, Amruta Nadgouda, and 5 other shared<br>connections                                                      | Following                                       |                                                                              |
| See all neonle results                                                                                                | A late                                          |                                                                              |
| Feathereanna                                                                                                    | Entertainment - Los Gatos, CA                   |                                                                              |
| Jobs                                                                                                    | 8.5M followers                                  | Messaning 0                                                                  |
|                                                                                                    | Following                                       | - Wessaging U                                                                |

- 5. Read Terms and conditions >> Select 'I herewith confirm the <u>terms & conditions</u> for using the PipeLaunch Chrome extension.' And Login with your Salesforce!
- 6. You are all set with PipeLaunch Login!
- 7. Refresh LinkedIn tab every time you re-login.

## How to Create **Account** using PipeLaunch Chrome extension

When you come across a possible prospect account on LinkedIn, go to their LinkedIn page and follow the steps

- 1. Open the Company Page.
- 2. Click on PipeLaunch extension from right side of address bar

| C D Inkedin.com/company/youtube/                                                                                                    |                                                                                                    |                                 |                                                                             |              | Q & \$                                                                                                    | * * U                                                                      |
|----------------------------------------------------------------------------------------------------|----------------------------------------------------------------------------------------------------|---------------------------------|-----------------------------------------------------------------------------|--------------|----------------------------------------------------------------------------------------------------|----------------------------------------------------------------------------|
| in Q Search f                                                                                                    | or jobs, skills, companies                                                                                                    | Home My Network                 | 💼 👳 🧳                                                                       | ns Me 🕶 Work | Try Premium for<br>free                                                                                                    |                                                                            |
|                                                                                                    |                                                                                                    |                                 |                                                                             |              | PipeLaunch                                                                                                    | () [→ ×                                                                    |
| Voulube                                                                                                    |                                                                                                    |                                 |                                                                             |              | CURRENT ACCOUNT                                                                                                    |                                                                            |
| women                                                                                                    |                                                                                                    |                                 |                                                                             |              | YouTube                                                                                                    | +                                                                          |
| YouTube<br>Like and Subscribe<br>Internet Hultishing: San Bruno, CA - 1,488,662 follow<br>SANKET & 2 other connections work<br>+ Follow (Visit website &) (M     | ers<br>here - 121,698 employees<br>fore                                                                                                    | Affilia                         | ted pages                                                                   |              | YouTube is a team-oriented, creative<br>single employee has a voice in the cf<br>setures: we implement. We work top<br>Show more<br>Number of employees<br>121669<br>Website<br>http://www.youtube.com/jobs<br>Addres (HQ Addres)<br>901 Cherry Aue, 94066, San Bruno, U | workplace where every<br>loices we make and the<br>ether in small teams to |
| Home About Posts Jobs Peopl                                                                                                    | e Videos                                                                                                    | Youlisbe<br>Advertising         | YouTube Advertisers<br>Marketing & Advertising<br>Showcase page<br>+ Follow |              |                                                                                                    |                                                                            |
| About                                                                                                    |                                                                                                    |                                 |                                                                             |              |                                                                                                    |                                                                            |
| YouTube is a team-oriented, creative workplace when<br>the features we implement. We work together in sma<br>products in very short time frames. Which means son | e every single employee has a voice in the choices we<br>II teams to design, develop, and roll out key features a<br>nething you write today could be seen by millions of vi | make and G<br>ind<br>i see more | Google<br>Internet<br>Parent                                                |              |                                                                                                    |                                                                            |
| Contact info<br>youtube.com/jobs                                                                                                    | Funding via Crunchbase<br>Series 8<br>US\$ 80M                                                                                                    |                                 | ✓ Following                                                                 |              |                                                                                                    |                                                                            |
|                                                                                                    | 035 000                                                                                                    |                                 |                                                                             |              |                                                                                                    |                                                                            |

- 3. Click on + to add the account to your salesforce org.
- 4. Customize the details if required.

| 🔫 PipeLau                                                                                                    | inch                                                        | í                                                  | )[→               | $\times$ |
|----------------------------------------------------------------------------------------------------|-------------------------------------------------------------|----------------------------------------------------|-------------------|----------|
| E.                                                                                                    |                                                             |                                                    |                   |          |
| Name                                                                                                    |                                                             |                                                    |                   |          |
| YouTube                                                                                                    |                                                             |                                                    |                   |          |
| Description<br>fouTube is a team-or<br>single employee has<br>features we impleme<br>Show more<br>Number of employee | riented, creative<br>a voice in the ch<br>ent. We work toge | workplace whe<br>oices we make<br>ether in small t | and the earns to. |          |
| 121698                                                                                                    |                                                             |                                                    |                   |          |
| industry                                                                                                    |                                                             |                                                    |                   |          |
| Select industry                                                                                                    | /                                                           |                                                    |                   | ~        |
| Website                                                                                                    |                                                             |                                                    |                   |          |
| http://www.yo                                                                                                    | utube.com/joł                                               | 2S                                                 |                   |          |
| Phone                                                                                                    |                                                             |                                                    |                   |          |
| Street                                                                                                    |                                                             |                                                    |                   |          |
| 901 Cherry Ave                                                                                                    | в.                                                          |                                                    |                   |          |
| Postalcode                                                                                                    |                                                             |                                                    |                   |          |
| 94066                                                                                                    |                                                             |                                                    |                   |          |
| City                                                                                                    |                                                             |                                                    |                   |          |
| San Bruno                                                                                                    |                                                             |                                                    |                   |          |
| Country                                                                                                    |                                                             |                                                    |                   |          |
| US                                                                                                    |                                                             |                                                    |                   |          |
|                                                                                                    |                                                             |                                                    |                   |          |

5. Click Save to store Account to your Salesforce.

Installation Guide | Chrome Extension | April 2022 version 1.00

# How to Create Lead/Contact using PipeLaunch Chrome extension

When you come across a possible prospect account on LinkedIn, go to their LinkedIn page and follow the steps

- 1. Open the profile of person you want to create contact/lead.
- 2. Click on PipeLaunch extension from right side of address bar

|                                                                                                    |                                                                       | PipeLaunch (i) [→ ×                                             |
|----------------------------------------------------------------------------------------------------|-----------------------------------------------------------------------|-----------------------------------------------------------------|
|                                                                                                    |                                                                       | CURRENT CONTACT                                                 |
|                                                                                                    |                                                                       | Marc Benioff +                                                  |
| 10thes                                                                                                    |                                                                       | Chair & CED                                                     |
|                                                                                                    |                                                                       | COMPANY DETAILS                                                 |
|                                                                                                    |                                                                       | Salesforce Dia New Contact                                      |
| TECHIS                                                                                                    |                                                                       | Description                                                     |
| d GEM                                                                                                    |                                                                       | Sharing the news, events, and innovation you need to change the |
| Marc Benioff · 2nd 🗢 salesforce.com                                                                                     | Paople also viewed                                                    | world for good. Privacy Statement<br>Show more                  |
| eo@salesforce.com an Erancisco. California United States - Contact Info                                                 | People also viewed                                                    | Number of employees                                             |
| 00+ connections                                                                                                    | Co-CEO of Salesforce                                                  | 70081                                                           |
| 2 mutual connections: Fergal McMenamin and Rohit Srivastava                                                             | + Follow                                                              | Website<br>http://www.salesforce.com                            |
| Connect More                                                                                                    | CEO Netflix                                                           | Address (HQ Address)<br>1 Market, 94105, San Frencisco, US      |
| People you may know See all () () (X)                                                                                   | + Follow                                                              |                                                                 |
|                                                                                                    | Drew Houston • 3rd                                                    |                                                                 |
| Ronen Goldstain<br>Salesforce Implementation Specialis Shirel Damti<br>Salesforce Implementation Specialis Shirel Damti | + Follow                                                              |                                                                 |
| Connect         Connect         Connect         Connect                                                                 | Arundhati Bhattacharya - 3rd 🗖<br>Chairperson & CEO, Salesforce India |                                                                 |
|                                                                                                    | + Follow                                                              |                                                                 |
| About                                                                                                    | Susan Wojcicki - 3rd<br>CED of YouTube                                |                                                                 |
| ttp://www.salesforce.com/uk/company/leadership/executive-team/#benioff                                                  | Message                                                               |                                                                 |
| pecialties: enterprise information technology, corporate social responsibility                                          | Show more ~                                                           |                                                                 |
| Activity (+ Follow)                                                                                                    | Decels you must be an                                                 |                                                                 |

- 3. Click on + to add the account to your salesforce org and select if you want to create Lead or Contact from Drop down.
- 4. Customize the details if required.
- 5. Click Save to store Lead/Contact to your Salesforce.

|                                                                                 |                | Kunal, explore jobs at Salesforce that | Contact                                                    |
|---------------------------------------------------------------------------------|----------------|----------------------------------------|------------------------------------------------------------|
|                                                                                 |                | match your skills                      |                                                            |
| 10th Charles                                                                    |                | Dublin, County Dublin, Ireland         | Firstname                                                  |
|                                                                                 |                | Support Engineer                       | Marc                                                       |
|                                                                                 |                | Dublin, County Dublin, Ireland         | * Lastname                                                 |
|                                                                                 |                | Dublin, County Dublin, Ireland         | Benioff                                                    |
| TECH'S                                                                          |                | See More Jobs                          | Job Title                                                  |
| Marc Bonioff.and                                                                | asfarra com    |                                        | Chair & CEO                                                |
| ceo@salesforce.com                                                              | estorce.com    | People also viewed                     | Email                                                      |
| San Francisco, California, United States - Contact info                         | lifornia (USC) | Bret Taylor • 3rd                      | ceo@salesforce.com                                         |
| 500+ connections                                                                |                | Co-CED of Salesforce                   | Phone                                                      |
| 2 mutual connections: Fergal McMenamin and Rohit Srivastava                     |                | + Follow                               |                                                            |
| Connect More                                                                    |                | Read Hastings , 3rd                    | Account                                                    |
|                                                                                 |                | CEO Netfix                             | Salesforce                                                 |
|                                                                                 |                | + Follow                               | New Account                                                |
| About                                                                           |                | Drew Houston - 3rd                     | COMPANY DETAILS                                            |
| http://www.salesforce.com/uk/company/leadership/executive-team/#benioff         |                | CEO, Dropbox                           | Salesforce 📂                                               |
| Specialties: enterprise information technology, corporate social responsibility |                | (+ Follow)                             | Description                                                |
|                                                                                 |                | According Destingting a 2nd            | Sharing the news, events, and innovation you need to chang |
|                                                                                 |                | Chairperson & CEO, Salesforce India    | the world for good. Privacy Statement                      |
| Activity<br>45.403 followers                                                    | + Follow       | (+ Follow)                             | snow more                                                  |
| Marc barn't ported lately                                                       |                |                                        | 70081                                                      |
| Marc's recent posts and comments will be displayed here.                        |                | CED of YouTube                         | Website                                                    |
| Chause all a stikeling                                                          |                | Message                                | http://www.salesforce.com                                  |
| snow all activity →                                                             |                |                                        | Address (HQ Address)                                       |
|                                                                                 |                | Show more 🗸                            | r mener, servul, san Francisco, US                         |
| Experience                                                                      |                |                                        | Cancel Save                                                |
| Chair & CEO                                                                     |                | People you may know                    |                                                            |

6. PipeLaunch will show results in Possible Matches for Duplicates found in your Salesforce Org.

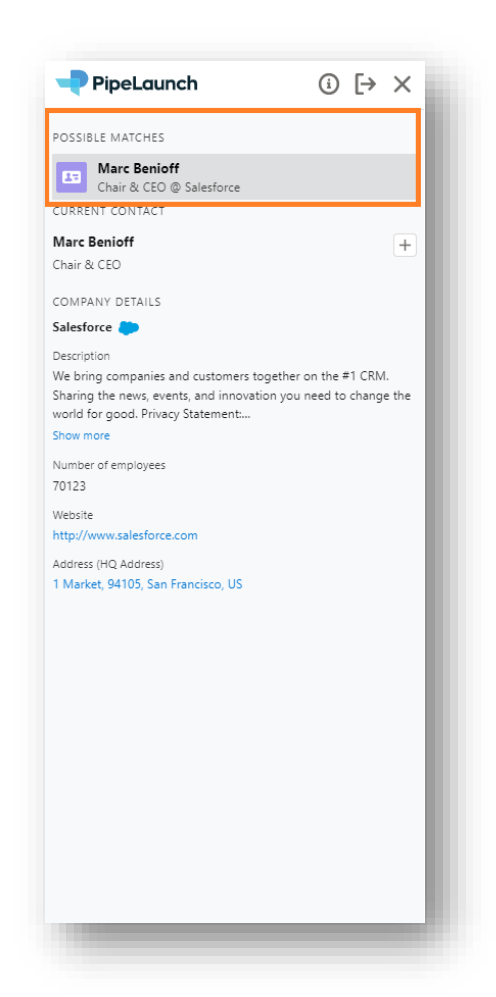

7. PipeLaunch will notify you if Account is not available for contact you are trying to create.

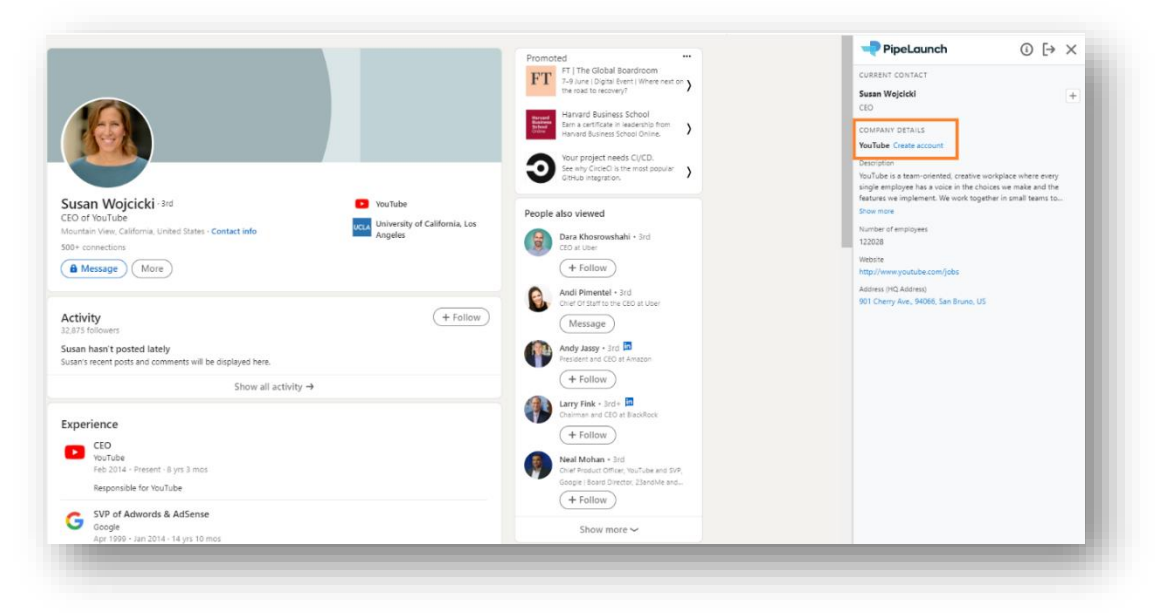

- 8. Click on 'Create Account' to create account before creating contact.
- 9. New window with salesforce will open and you can customize details before saving account!
- 10. Come back to LinkedIn and Refresh the page before you proceed to create Contact or lead for respective Contact.

## Admin Setup for PipeLaunch Chrome Extension

#### 1. Open Setup

2. With PipeLaunch package, a template of screen flow is provided which can be used to enhance user experience and gives freedom adapt customized business requirements with PipeLaunch extension.

Search and Open 'Create new Contact or Lead' template Screen Flow by PipeLaunch.

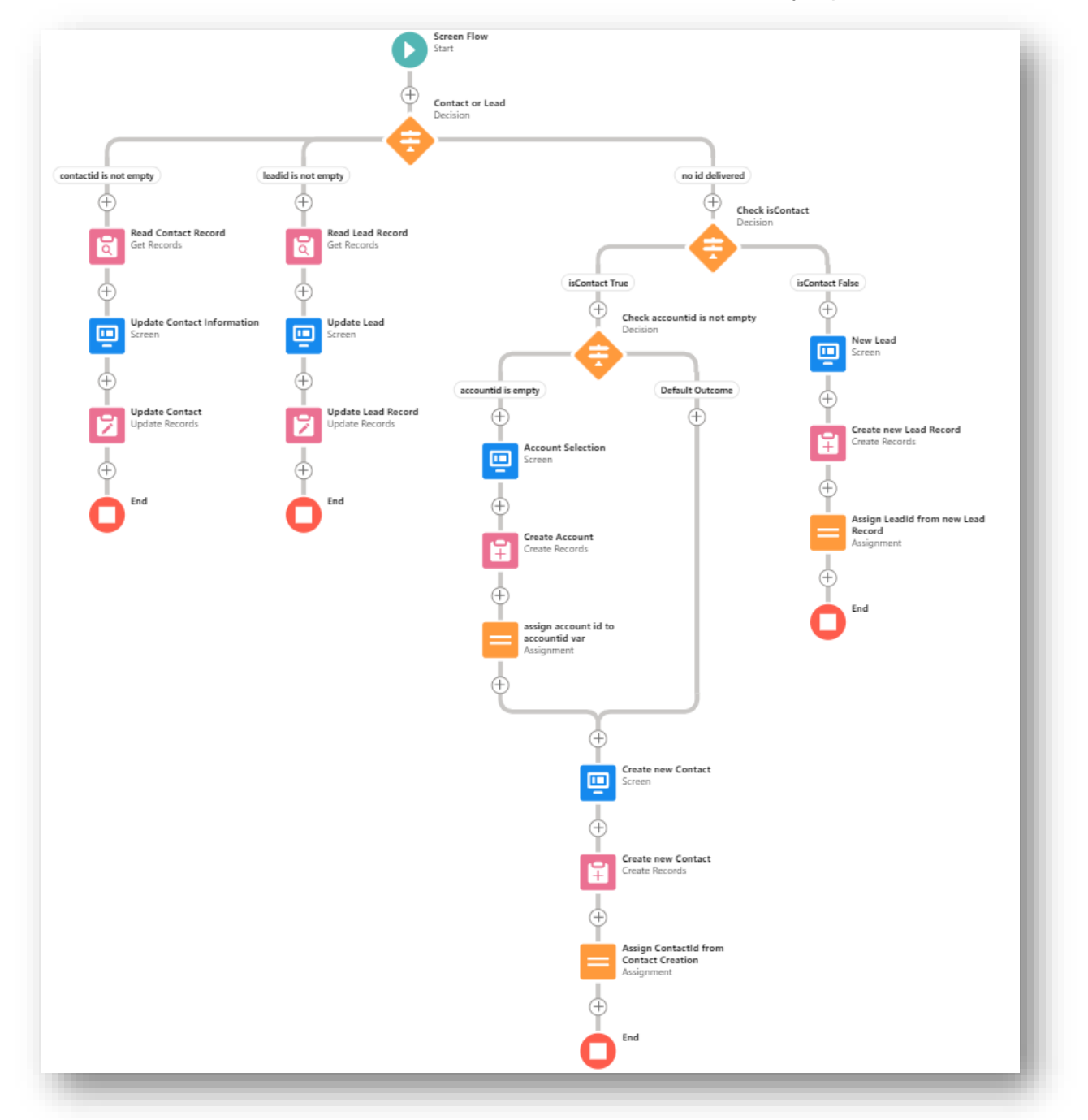

- 3. You can customize this flow as per your business requirements.
- 4. Click on 'Save As' and Fill in following details

Flow Label:PipeLaunch Add Lead/ContactFlow API Name:**PL\_ContactFlow** (please copy paste this API name)Description:This is customizable flow for PipeLaunch 'Add Lead/Contact' action for Extension.

|                                                                   | Save as a new flow              |             |
|-------------------------------------------------------------------|---------------------------------|-------------|
| Create a flow using this template as a startin                    | g point.                        |             |
| * Flow Label                                                      | * Flow API Name                 |             |
| PipeLaunch Add Lead/Contact                                       | PL_ContactFlow                  |             |
| Description<br>This is customizable flow for Pipelaunch 'Add Lead | /Contact' action for Extension. | Å           |
| Show Advanced                                                     |                                 |             |
|                                                                   |                                 | Cancel Save |
| -                                                                 |                                 |             |

- 5. Click on Save and 'Activate' the new flow.
- 6. Go to LinkedIn and Refresh the Tab.
- 7. Make sure to Logout and re-login after flow is activated.

#### To use extension for Sandbox

Click on Login with a Different Username >> Use Custom Domain >> enter the sandbox URL >> Login

## How to Create Lead/Contact using PipeLaunch Chrome extension (With Active of Flow)

When you come across a possible prospect account on LinkedIn, go to their LinkedIn page and follow the steps

- 11. Open the profile of person you want to create contact/lead.
- 12. Click on PipeLaunch extension from right side of address bar

| Q Search for jobs, skills, companies                                                                              | Home N                 | ly Network | Jobs Messaging                                 | Notifications               | Me 🕶 | Work 🕶 | free |                                                                                  |                              |
|----------------------------------------------------------------------------------------------------|------------------------|------------|------------------------------------------------|-----------------------------|------|--------|------|----------------------------------------------------------------------------------|------------------------------|
|                                                                                                    |                        |            |                                                |                             |      |        |      | CURRENT CONTACT                                                                  | () [→ ×<br>+                 |
|                                                                                                    |                        |            |                                                |                             |      |        |      | Chair & CEO<br>COMPANY DETAILS                                                   | New Lead                     |
| TECH'S                                                                                                    |                        |            |                                                |                             |      |        |      | Description<br>We bring companies and custor<br>Sharing the news, events, and in | ners together on the #1 CRM. |
| Marc Benioff · 2nd  salesforce.com Universit Universit Universit                                                  | e.com<br>y of Southern | People     | e also viewed                                  |                             |      |        |      | world for good. Privacy Stateme<br>Show more                                     | nt                           |
| San Francisco, california, United states - Contact Into                                                           | (USC)                  | P          | Bret Taylor + 3rd<br>Co-CEO of Salesforce      |                             |      |        |      | 70081                                                                            |                              |
| 2 mutual connections: Fergal McMenamin and Rohit Srivastava                                                       |                        |            | + Follow                                       |                             |      |        |      | Website<br>http://www.salesforce.com                                             |                              |
| Connect                                                                                                    |                        |            | Reed Hastings • 3rd<br>GEO Netflix             |                             |      |        |      | Address (HQ Address)<br>1 Market, 94105, San Francisco,                          | us                           |
| People you may know See al                                                                                        |                        |            | + Follow                                       |                             |      |        |      |                                                                                  |                              |
| Ronen Goldstain Shirel Damti                                                                                      | Shirly St              |            | Drew Houston • 3rd<br>CEO, Dropbex             |                             |      |        |      |                                                                                  |                              |
| Salesforce Implementation Specialis<br>CO 25 mutual connections CO 39 mutual connections CO 39 mutual connections | Senior Sal<br>00 43 mu |            | + Follow                                       | _                           |      |        |      |                                                                                  |                              |
| Connect                                                                                                    |                        |            | Arundhati Bhattacha<br>Chairperson & CEO, Sale | rya • 3rd 🛅<br>sforce India |      |        |      |                                                                                  |                              |
|                                                                                                    |                        |            | + Follow                                       |                             |      |        |      |                                                                                  |                              |
| About                                                                                                    |                        |            | Susan Wojcicki • 3rd<br>CED of YouTube         |                             |      |        |      |                                                                                  |                              |
| Specialties: enterprise information technology, corporate social responsibility                                   |                        |            | Message                                        |                             |      |        |      |                                                                                  |                              |
|                                                                                                    |                        |            | Show more >                                    | ·                           |      |        |      |                                                                                  |                              |
| Activity                                                                                                    | + Follow               | People     | e you may know                                 |                             |      |        |      |                                                                                  |                              |

13. Click on + to add the account to your salesforce org and select if you want to create Lead or Contact from Drop down.

|                                                                |                     |      | âr.                                    |   |         | PipeLaunch                                              | ③ [→ ×                    |
|----------------------------------------------------------------|---------------------|------|----------------------------------------|---|---------|---------------------------------------------------------|---------------------------|
|                                                                |                     |      |                                        |   | R       | DSSIBLE MATCHES                                         |                           |
|                                                                | First Name          |      |                                        | × |         | Marc Benioff                                            |                           |
| COrd Co.                                                       | Marc                |      |                                        |   |         | Chair & CEO @ Salesforce                                |                           |
|                                                                | Last Name           |      |                                        |   |         | JRRENT CONTACT                                          |                           |
|                                                                | Benioff             |      |                                        |   | M       | larc Benioff                                            | +                         |
|                                                                | Job Title           |      |                                        |   |         | hair & CEO                                              |                           |
| D GENU                                                         | Chair & CEO         |      |                                        |   | c       | DMPANY DETAILS                                          |                           |
| arc Repioff and                                                | Email               |      |                                        | _ | Si      | slesforce 💭                                             |                           |
| Psalesforce.com                                                | ceo@salesforce.com  |      |                                        |   | D       | escription                                              |                           |
| rancisco, California, United States -                          | Phone               |      |                                        | _ | W       | e bring companies and customers to                      | gether on the #1 CRM.     |
| connections                                                    |                     |      |                                        |   | 28<br>W | orld for good. Privacy Statement                        | on you need to change the |
| 2 mutual connections: Fergal N                                 | Mable               |      |                                        |   | 8       | iow more                                                |                           |
|                                                                |                     |      |                                        |   | N       | umber of employees                                      |                           |
| more                                                           |                     |      |                                        |   |         |                                                         |                           |
|                                                                |                     | Next |                                        |   | W       | ebste                                                   |                           |
| aut                                                            |                     |      |                                        |   |         |                                                         |                           |
| Jui                                                            |                     |      |                                        | _ | 1       | Joress (HQ Abdress)<br>Market: 94105: San Francisco, US |                           |
| ://www.salesforce.com/uk/company                               |                     |      |                                        |   |         |                                                         |                           |
| salties: enterprise information techr                          |                     |      |                                        |   |         |                                                         |                           |
|                                                                |                     |      |                                        |   |         |                                                         |                           |
|                                                                |                     |      |                                        |   |         |                                                         |                           |
| IVITY                                                          |                     |      |                                        |   |         |                                                         |                           |
| - here the sector of the table                                 |                     |      |                                        |   |         |                                                         |                           |
| c nash t posted lately<br>is recent posts and comments will be | displayed here.     |      | Susan Wojcicki - 3rd<br>CEO of YouTube |   |         |                                                         |                           |
|                                                                |                     |      | Manage                                 |   |         |                                                         |                           |
|                                                                | Show all activity → |      | wiessage                               |   |         |                                                         |                           |
|                                                                |                     |      | Show more 🗸                            |   |         |                                                         |                           |
| perience                                                       |                     |      |                                        |   |         |                                                         |                           |
| Chair & CEO                                                    |                     | Peop | ole you may know                       |   |         |                                                         |                           |
| salesforce.com                                                 |                     |      |                                        |   |         | O Marine                                                |                           |

- 14. Customize the details if required.
- 15. Click Save to store Lead/Contact to your Salesforce.

16. PipeLaunch will notify you if Account is not available for contact you are trying to create.

|                                                                                                    | Promoted                                                                                             | PipeLaunch (i) [→ ×                                                                                                    |
|----------------------------------------------------------------------------------------------------|----------------------------------------------------------------------------------------------------|----------------------------------------------------------------------------------------------------|
|                                                                                                    | FT   The Global Boardroom<br>7-9 June ( Digital Event   Where next on )<br>the road to recovery?     | CURRENT CONTACT Susan Wojcicki +                                                                                                    |
|                                                                                                    | Harvard Business School<br>Earn a certificate in leadership from<br>Harvard Business School Dinine.  | CEO<br>COMPANY DETAILS<br>VeryTube Coster accessed                                                                                     |
| <u> </u>                                                                                                    | Your project needs CU/CD.<br>See why CircleO is the most popular<br>Github Integration.              | Description<br>YouTube is a team-oriented, creative workplace where every<br>sincle sendowse has a unice in the choice we make and the |
| EO of YouTube                                                                                                    | People also viewed                                                                                   | features we implement. We work together in small teams to<br>Show more                                                                 |
| Acuntan Vere, California, United States - Contact into Angeles 00+ concetions 00+ concertions 00+ concertions | Dara Khosrowshahi • 3rd<br>CEO at Uber                                                               | 122028<br>Website                                                                                                    |
| message (more)                                                                                                    | Andi Pimentel • 3rd<br>Oner of starts the CED at User                                                | http://www.youtube.com/jobs<br>Address (HQ Address)<br>901 Cherry Ave., 94066, San Bruno, US                                           |
| Activity + Follow                                                                                                    | Message                                                                                              |                                                                                                    |
| usan's recent posted lately<br>usan's recent posts and comments will be displayed here.                                                                                                    | Andy Jassy + 3rd President and CEO at Amazon                                                         |                                                                                                    |
| Show all activity →                                                                                                    | Larry Fink - 3rd+                                                                                    |                                                                                                    |
| xperience                                                                                                    | Chairman and CEO at BlackRock + Follow                                                               |                                                                                                    |
| TouTube<br>Feb 2014 - Present - 8 yrs 3 mos                                                                                                    | Neal Mohan - 3rd<br>Chief Product Officer, YouTube and SVP,<br>George : Board Director: ZlandNie and |                                                                                                    |
| Responsible for VouTube SVP of Adwords & AdSense                                                                                                    | + Follow                                                                                             |                                                                                                    |
| Google<br>Apr 1999 - Jan 2014 - 14 yrs 10 mos                                                                                                    | Show more ~                                                                                          |                                                                                                    |

- 17. Click on 'Create Account' to create account before creating contact.
- 18. New window with salesforce will open and you can customize details before saving account!
- 19. Come back to LinkedIn and Refresh the page before you proceed to create Contact or lead for respective Contact.

#### More questions?

If you need any additional information, We are always up for help at <a href="mailto:support@PipeLaunch.com">support@PipeLaunch.com</a>.